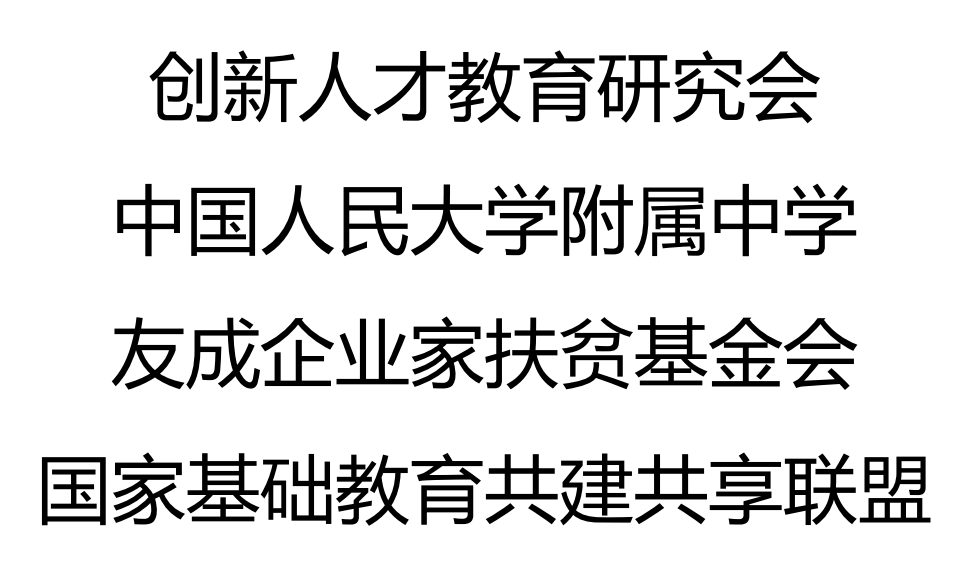

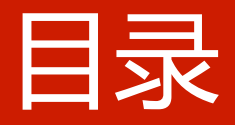

#### ● 双师教学项目简介

- 双师教学项目操作指导
- 双师教学项目课堂<mark>模式建议</mark>
- <mark>双</mark>师教学项目反馈机制
- <mark>常见问题及解答策</mark>略
- 双师项目组联系方式

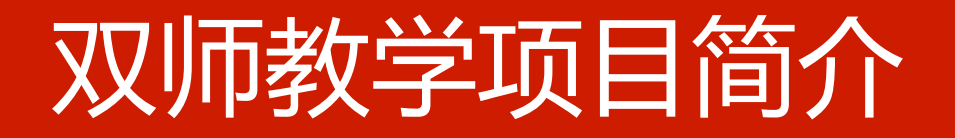

双师教学项目是由创新人才教育研究会、中国人民大学附属中学、 友成企业家扶贫基金会、国家基础教育资源共建共享联盟共同发起 、主办的远程教学模式,是一种旨在促进教育均衡的、公益性的、 创新型的教学方式。

特点:

- ▶ 基于远程授课的网络平台
- ▶ 由人民大学附属中学担当主课堂教学
- ▶ 由全国贫困地区的乡村学校作为第二课堂
- ▶ 以每日远程录播的形式
- ▶ 为贫困地区提供优质教学资源

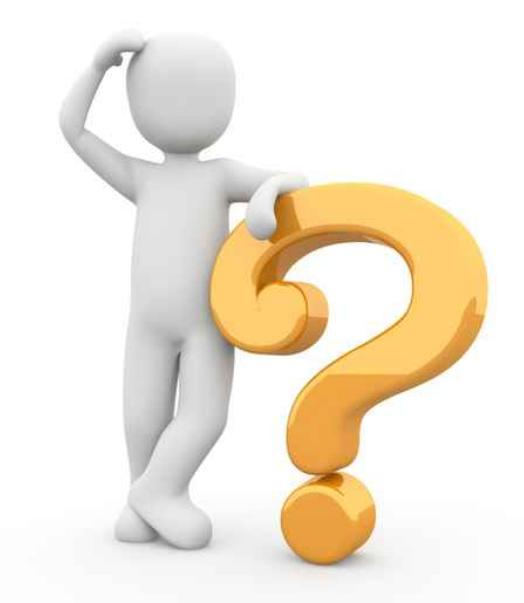

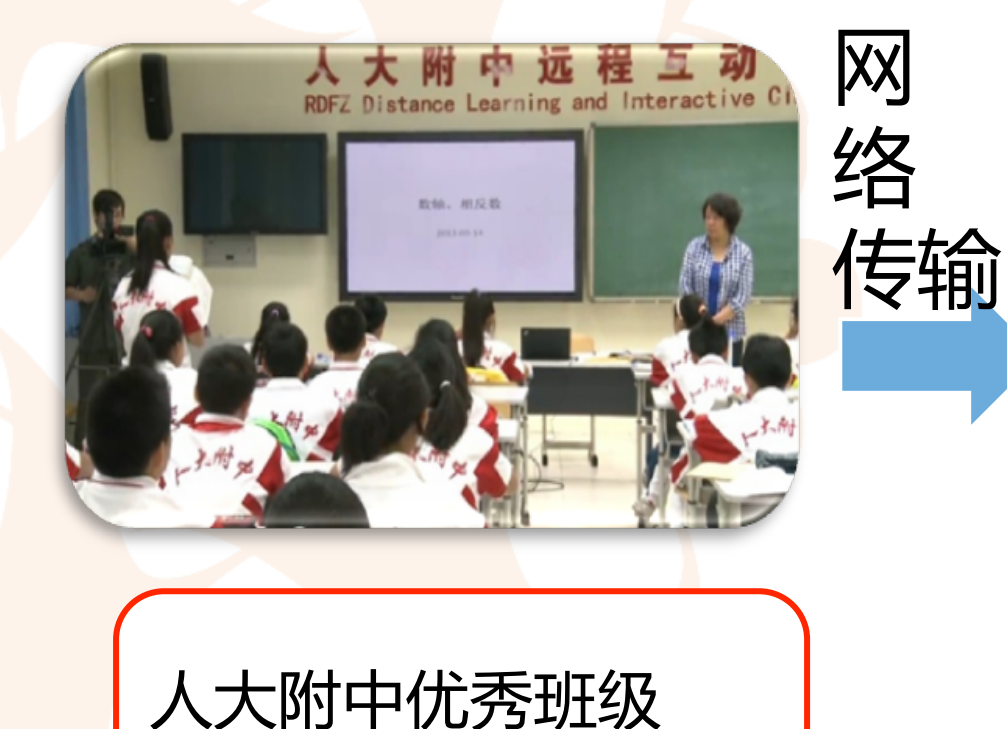

作为第一课堂

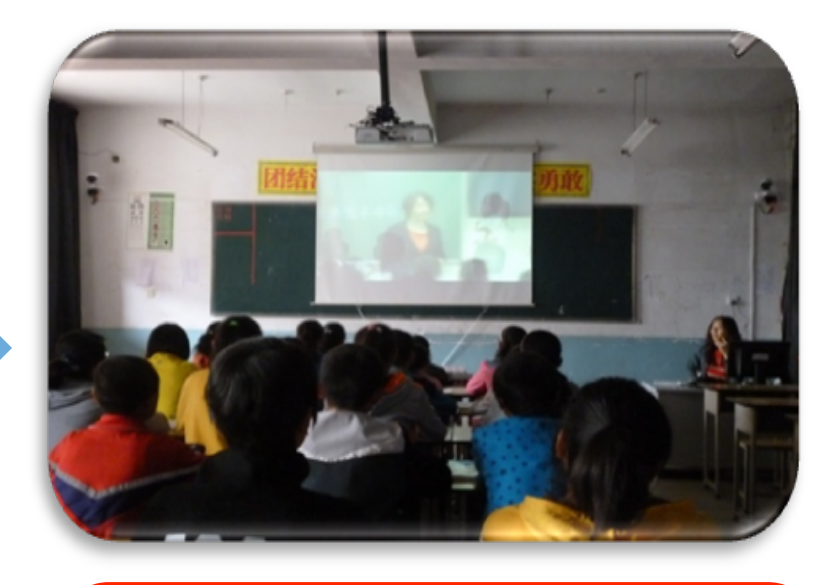

第二课堂里的当地教 师组织学生观看教学 视频

#### 第一课堂教师——人大附中的数学老师

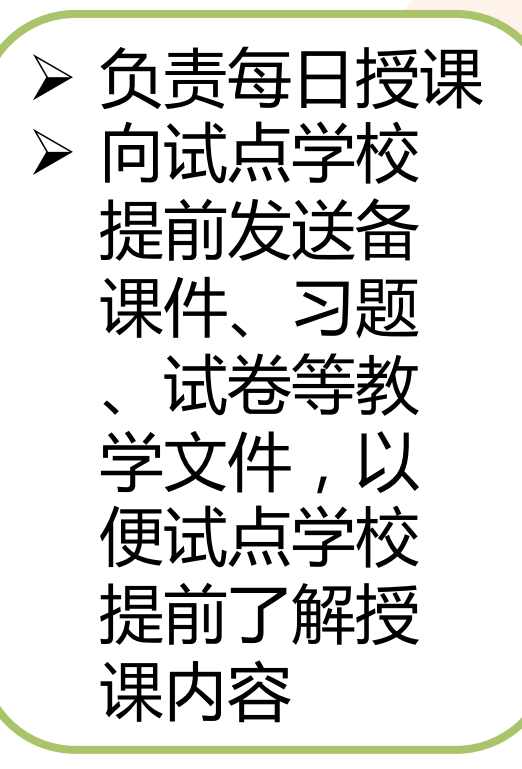

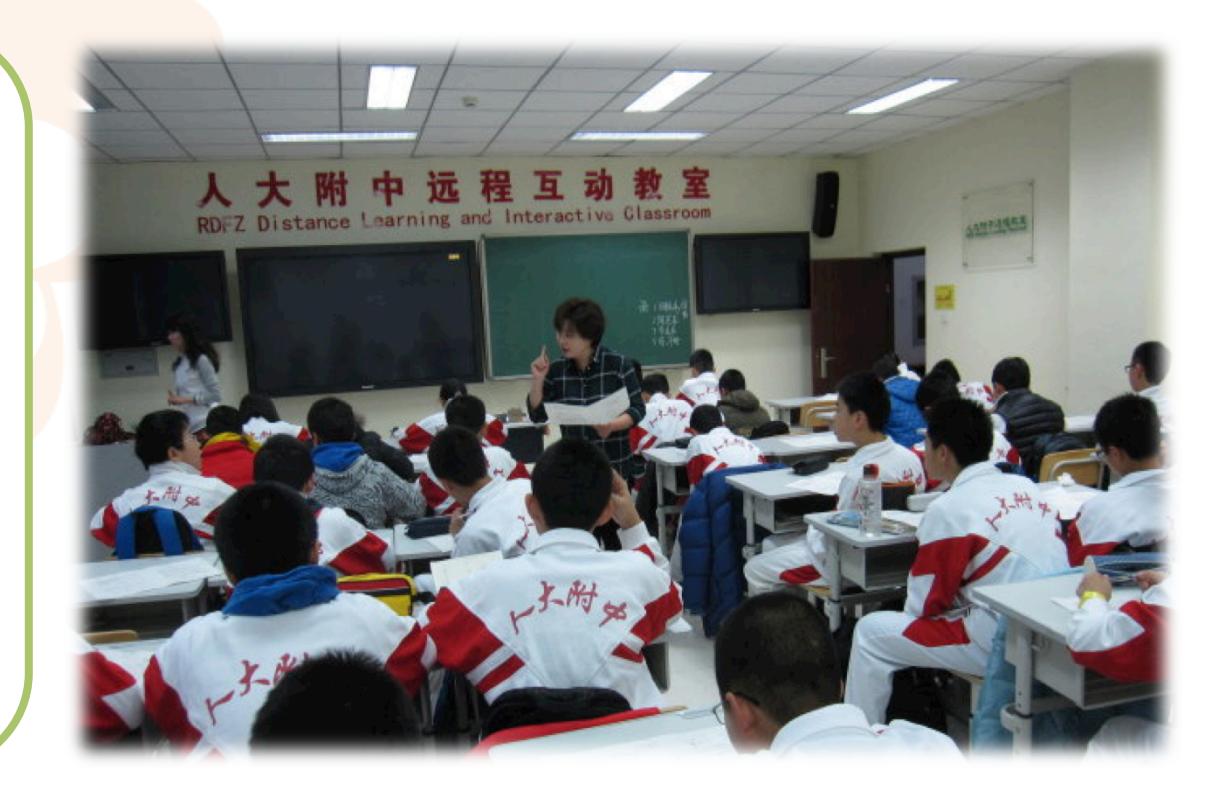

#### 第二课堂教师—当地的老师

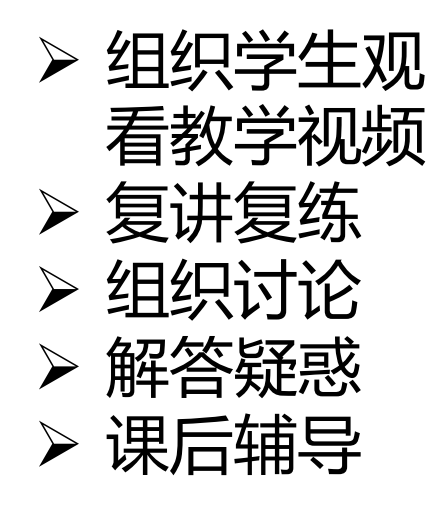

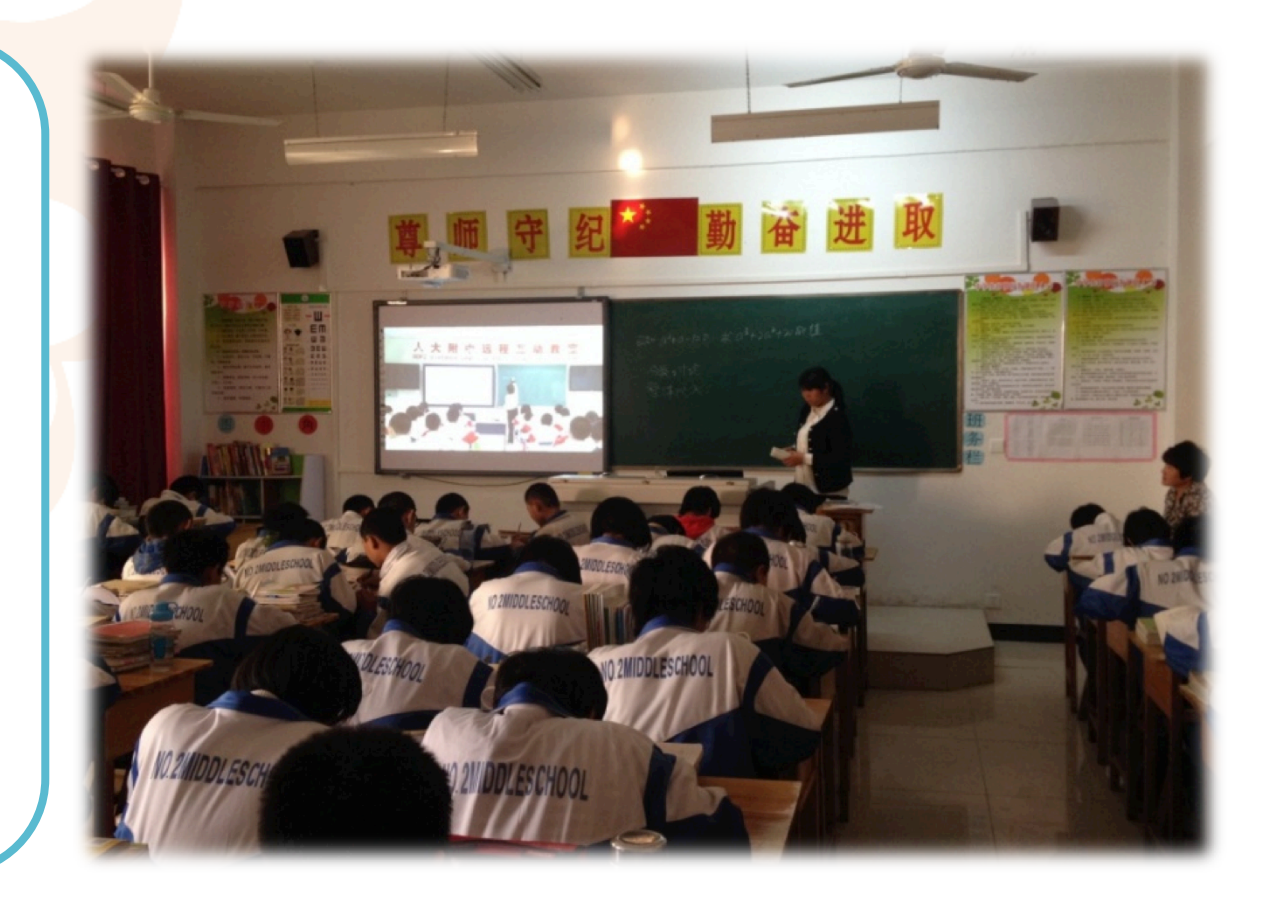

#### 1.主页介绍(主页图):

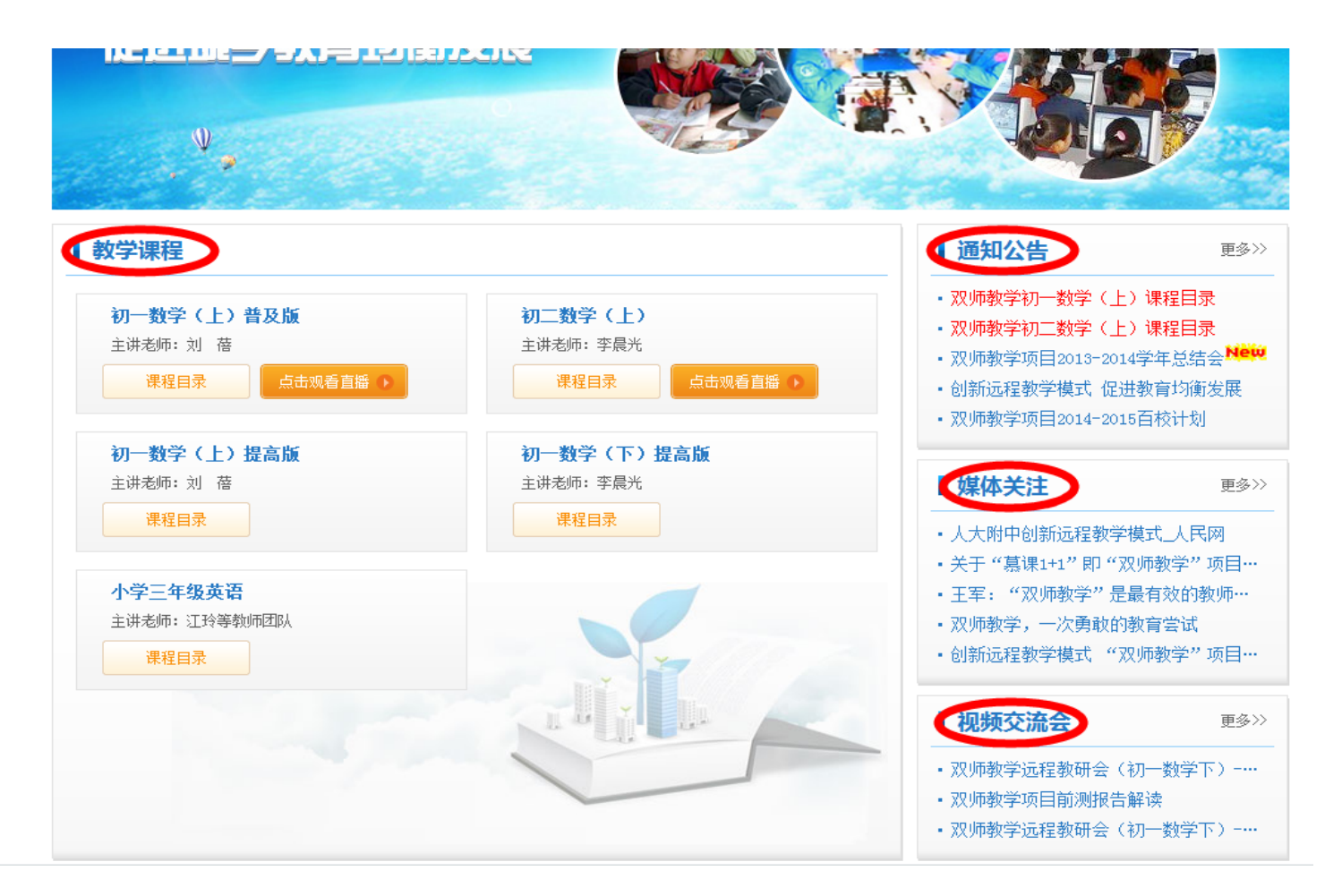

1) 教学课程(以初二数学课程为例)

#### 教学课程

| 主讲老师:刘 蓓<br>课程目录 点击观看直播 ▶ | 主进 老师·李晨 ¥<br>课程目录 点击观看直播 ▶ |
|---------------------------|-----------------------------|
| 初一数学(上)提高版                | 初一数学(下)提高版                  |
| 主讲老师:刘 蓓 课程目录             | 主讲老师:李晨光 课程目录               |
| 小学三年级英语                   |                             |
| 主讲老师:江 玲 课程目录             |                             |
|                           |                             |

#### 2) 通知公告,关于项目最新进展和安排的一些通知。

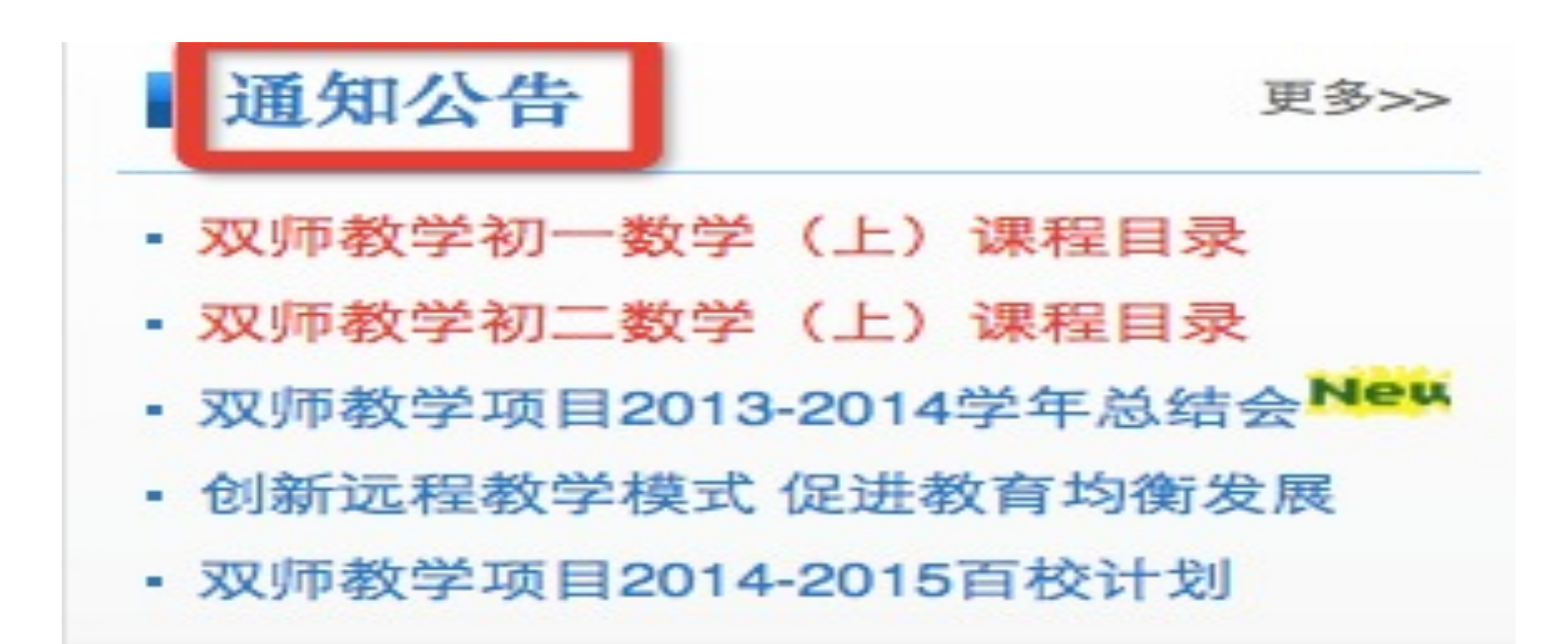

3)视频交流会,定期开展的,由主讲教师、评估专家与第二课堂教师交流与 解答问题的网络会议。

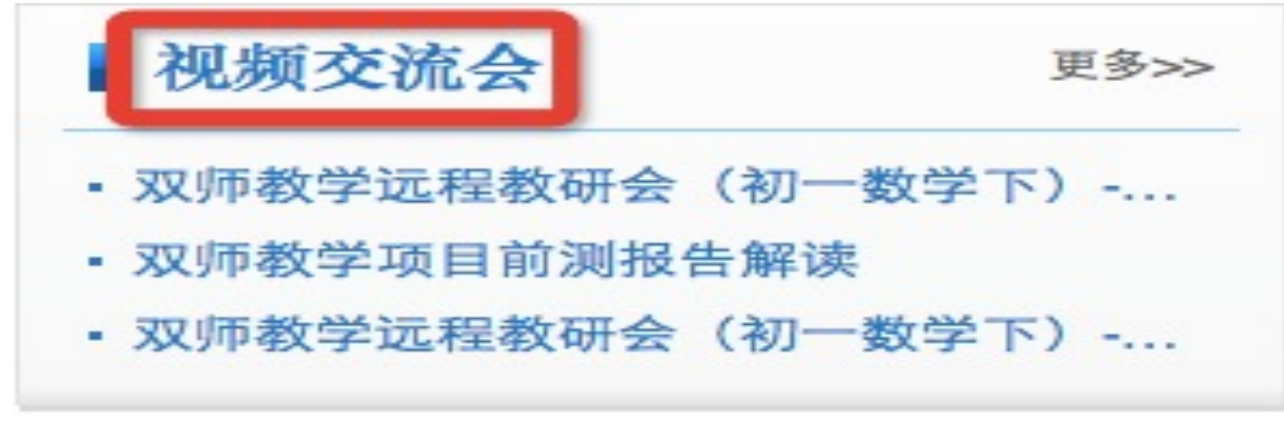

4) 媒体关注,大众媒体对项目的一些宣传的信息。

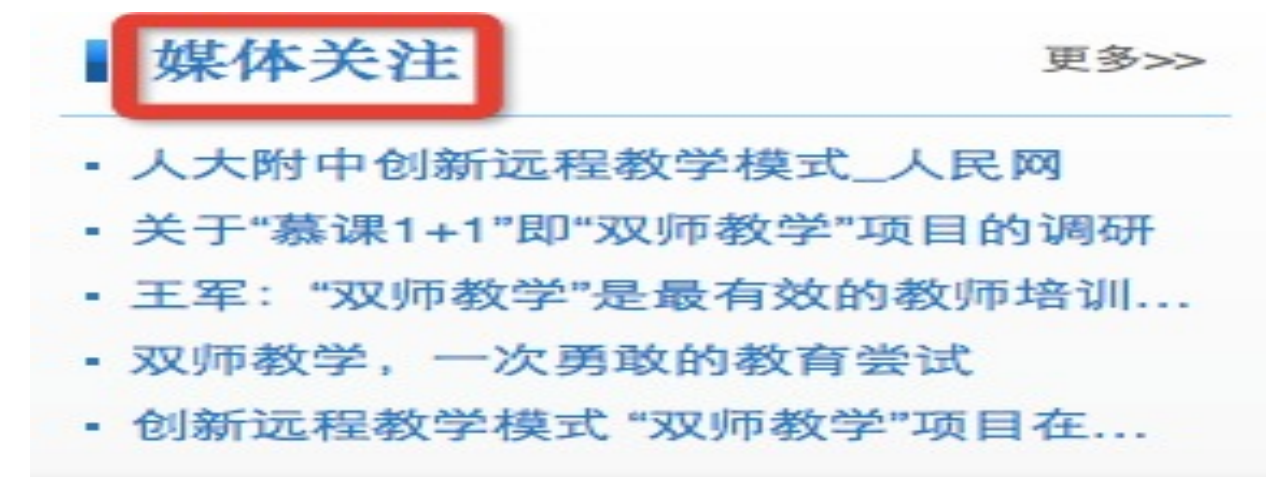

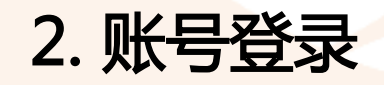

1) 打开浏览器。(建议使用 IE 浏览器)

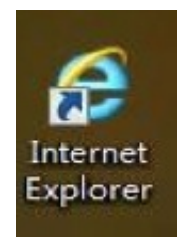

2) 在地址栏输入网址:ssjx.g12e.org,然后按回车键进入双师教学网页首页。如图 浏览器地址栏

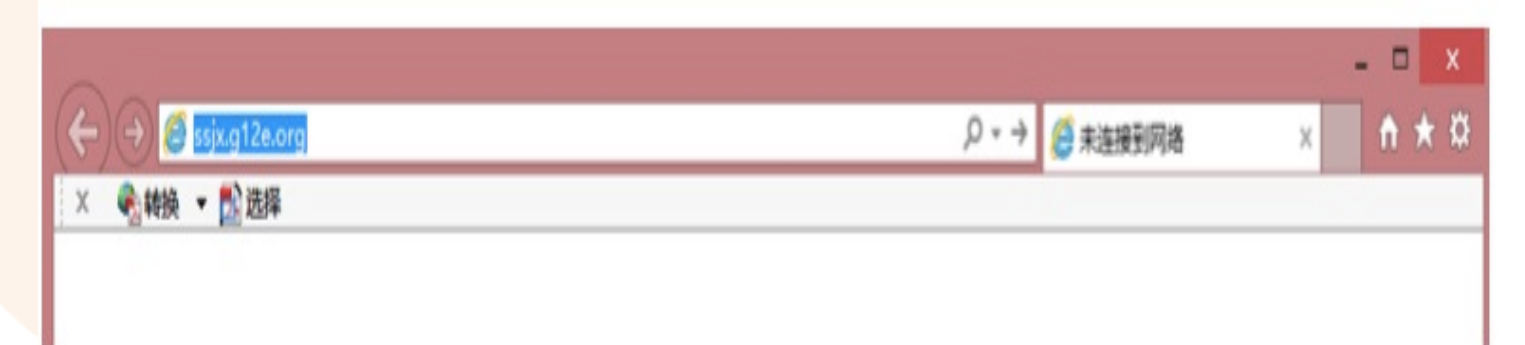

#### 3)点击页面右上角的"登录"按钮。 **公 双师教学** 测试版 首页 课程 关于 登录 Home Course About 优质教学资源共享 促进城乡教育均衡发展 教学课程 通知公告 更多>> 创新远程教学模式 促进教育均衡发展 初一教学(上)普及版 初二教学(上) 推动网络突破基础教育不公平 主讲老师: 刘 蓓 主讲老师:李晨光 · 双师教学项目2014-2015百校计划 课程目录 点击现看直接 课程目录 点击现看直播。 ·关于"葛课1+1"即"双师教学"项目… • 王军: "双师教学"是最有效的教师… 初一数学(上)提高版 初一数学(下)提高版 主讲老师: 刘 蓓 主讲老师:李晨光 ■媒体关注 軍-冬>> 课程目录 课程目录 ·关于"葛课1+1"即"双师教学"项目… 王军: "双师教学" 是最有效的教师… THE REAL PROPERTY AND ADDRESS OF

图 3 双师教学网页首页

4) 然后会弹出一个登陆页面,在弹出的页面相应位置填上登录账号、密码 及验证码(第一行为用户名,即登录账号,第二行填写密码,第三行根据右的 数字填写相应的验证码)。再点击"登录"按钮(用户名要注意大小写,用户名只能 小写,不能空格;初始密码:123456,可以自行修改)

| <b>公</b> 双师教学               | 测试版  |     |          |        | <b>首页</b><br>Home       | 课程<br>Course | 关于<br>About                           | 登录                     |
|-----------------------------|------|-----|----------|--------|-------------------------|--------------|---------------------------------------|------------------------|
| () 质教                       |      |     | 登录       |        |                         |              | ×                                     | 2                      |
| 促进体                         | 用户名: | *   |          |        | 请输入您的登录帐号               |              |                                       | Ì                      |
| ₩.                          | 密 码: | Ą   |          |        | 请输入您的密码                 |              |                                       |                        |
| 教学课程                        | 检证码: |     |          | 6840   | 后不清? 拍—张                |              |                                       | 更多>>                   |
| 初一鼓学(上)<br>主讲老师:刘 高<br>课程目录 |      |     | 泵 登      | ☑ 记住登3 | <b>秋</b> 志              |              | 6 进教育的<br>2 重不公平<br>2 16百校计<br>· 双师教学 | ī衝发展<br>□划<br>◎"项目···· |
| 初一数学(上)提高版                  |      | 初—3 | 数学(下)提高版 |        | <ul> <li>王军:</li> </ul> | "双师教         | 学"是最有效                                | 的教师…                   |

图 4 双师教学登录界面

注:本平台不提供用户注册 功能,需要学校提供实验班班任课教师及学生名单发送给项 目组,生成账号 后反馈给实验学校,"帐号导入模版"详见Q&A。

#### 3. 成功登录

登录成功后,可看到如下图的页面,右上角有登录状态。在首页可以快速 进入用户中心,并可查看通知公告、媒体关注及视频交流会。(注:没有登 录 之前用户中心界面都是无法查看的,点击后会直接弹出登录页面,登录 步骤相同。)

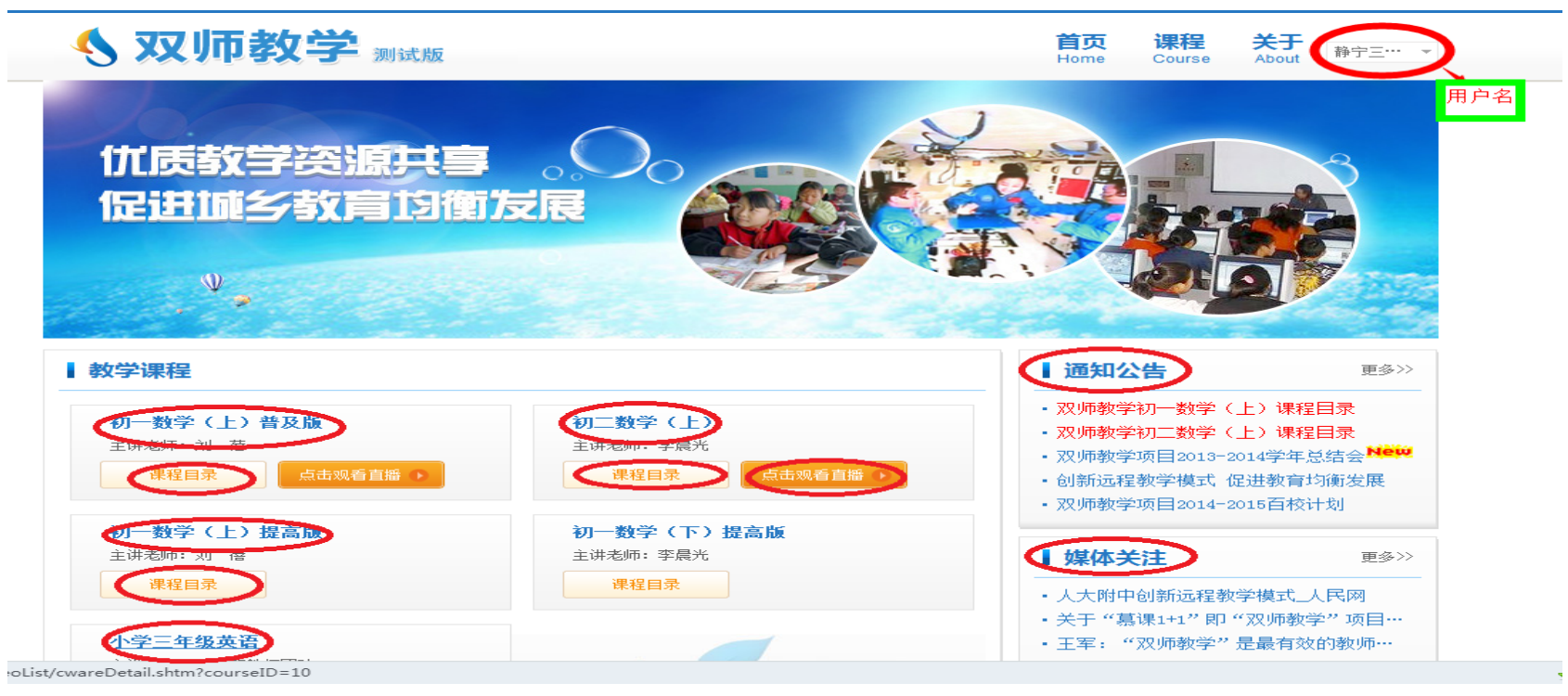

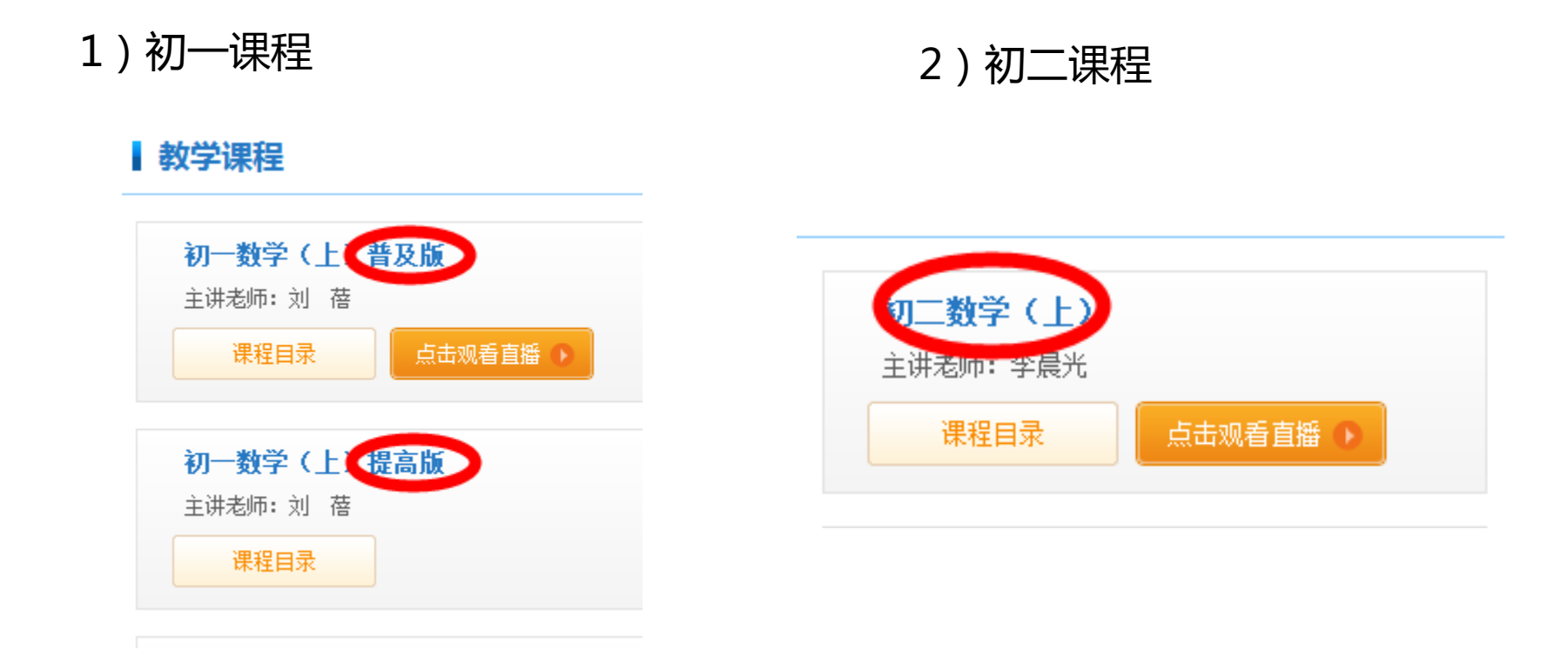

注:初一数学分为普及版和提高版,普及版是今 年在人大附中分校录制的课程,特点是进度慢, 难度小;提高版是去年在人大附中本校录制的 课程,进度快,难度相对较大。各校教师可以根 据当地的教学实际,选择观看学习和下载相关 课程。

#### 注:初二的课程只有一个版本,如上图,各地教师可以根据自身的教学进度, 观看和下载视频。

4.在线观看

1) 在双师教学首页(ssjx.g12e.org)登录后,点击右上角导航处的"课程" ,找到"课程目录"。(注:必须登录后,才可进行这样的操作,本学期不提供直播 ,只提供录播,每天人大附中上午的视频课程,下午5:00之后就会放在平台上。)

| <b>冬 双师教学</b> 测试版                              |                                             | 首页 课程 关于<br>Home Course About                                                                                                   | 登录                                     |
|------------------------------------------------|---------------------------------------------|----------------------------------------------------------------------------------------------------|----------------------------------------|
| 优质教学资源共享<br>促进城乡教育均衡                           |                                             |                                                                                                    |                                        |
| ▲<br>教学课程                                      |                                             | 通知公告                                                                                                    | 更多>>                                   |
| <b>初一数学(上)普及版</b><br>主讲老师:刘 蓓<br>课程目录 点击观看直播 → | <b>初二数学(上)</b><br>主讲老师:李晨光<br>课程目录 点击观看直播 ▶ | <ul> <li>创新远程教学模式 促进教</li> <li>推动网络突破基础教育不2</li> <li>双师教学项目2014-2015百</li> <li>关于"慕课1+1"即"双师</li> <li>王军: "双师教学"是最希望</li> </ul> | 育均衡发展<br>↓平<br>校计划<br>教学"项目…<br>可效的教师… |
| <b>初一数学(上)提高版</b><br>主讲老师:刘 蓓<br>课程目录          | 初一 <b>数学(下)提高版</b><br>主讲老师:李晨光<br>课程目录      | <b>■ 媒体关注</b><br>・关于 "慕课1+1" 即 "双师                                                                                              | 更多>><br>                               |

2) 在课程首页可查看课程简介、课程目录以及教师信息等内容,在课程目录处,点击章节名称,可进入对应视频点播课程,右侧的功能区,分别可进入该课程的作业、讨论以及对应章节的笔记、讲义。

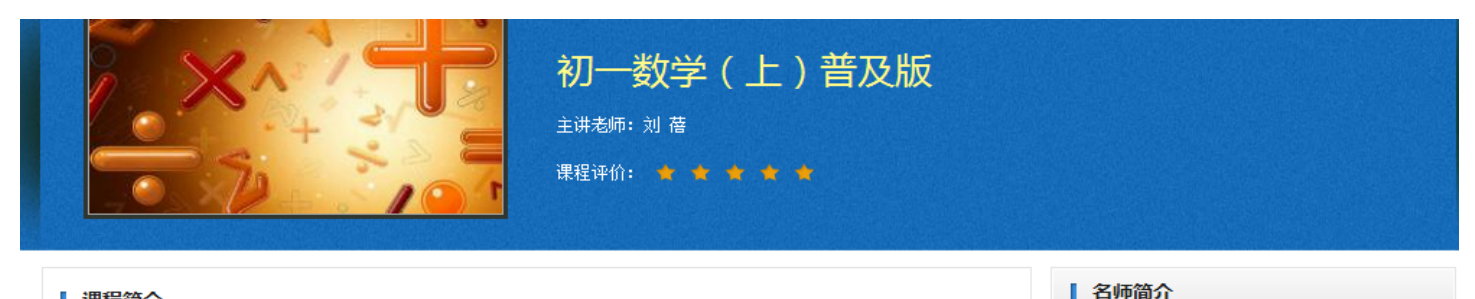

#### 课程简介

初一数学课程以人大附中优秀数学教师作为主课堂老师,通过网络技术,把课程同步直播到广西、重 庆、内蒙、河北等省的试点学校。远程课程直播结束后,试点学校教师根据本班情况,针对课程内容组织本 班学生讨论、总结、答疑并批改作业。利用最先进的网络直播技术,将最优质的教育资源分享给更多的学 生。

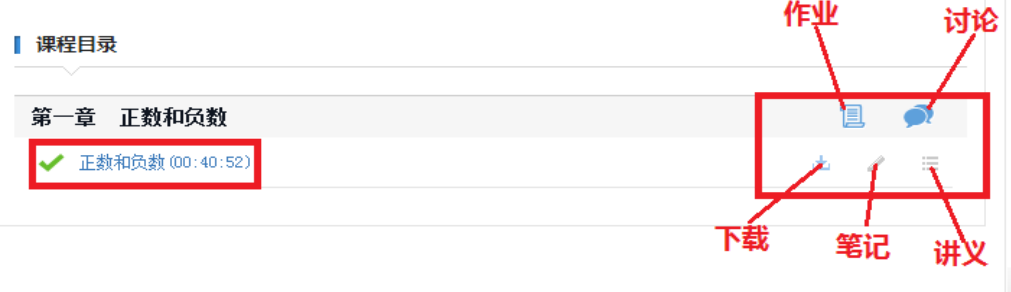

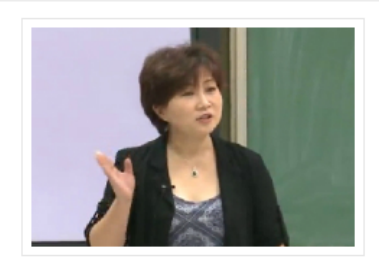

#### 姓名:刘 蓓

简介:刘蓓老师1997年北京师范大学数学系 毕业,在人大附中工作16年,中教高级,一 直在初中担任数学教师工作,曾做8年班主 任... 详细>>

```
教学特色
```

3)课程观看界面,最下方是功能区,功能分别是:笔记(在线写笔记)、 讲义(查看图文版课程讲义)、标记(标记是否为重点章节);上一节、 暂停/播放、下一节;音量调节器、全屏按钮。在界面右侧,有两个图标, 可以进入课程目录(自行选择观看章节)或快速进入讨论区。

| 初一数学(上)普及版                        |  |
|-----------------------------------|--|
| 正数和负数                             |  |
| 生 版本 Weak<br>単版 符: 数位<br>120%、1古、 |  |

#### 5.视频下载

1)下载按键在已登录平台的状态下,点击导航上的"课程"进入课程目录页面,点击每个视频右侧的图标,即可下载对应课程。

| 第四章 图形认识初步                 | 1  | 1 | <b>)</b> |
|----------------------------|----|---|----------|
| ✔ 4.1.1 几何图形 (00:35:23)    | *  | 1 | :==      |
| ✔ 4.1.2 点、线、面、体(00:45:49)  | ×. | 1 | =        |
| 4.2 直线、射线、线段(00:46:45)     | *  | 1 | =        |
| 4.2 直线、射线、线段(2)(00:48:13)  | *  | 1 | :=       |
| 4.2 直线、射线、线段(3) (00:42:16) | *  | 1 | :=       |
| 4.2 直线、射线、线段(4) (00:42:56) | *  | 1 | :===     |
| 4.3角(1)(00:44:05)          | *  | 1 | :=       |
| 4.3角(2)(00:43:47)          | *  | 1 | :=       |

2) 下载完成后

## 视频下载到本地之后显示为"双师教学"logo"样式的小图标,双击即可播放视频课件。

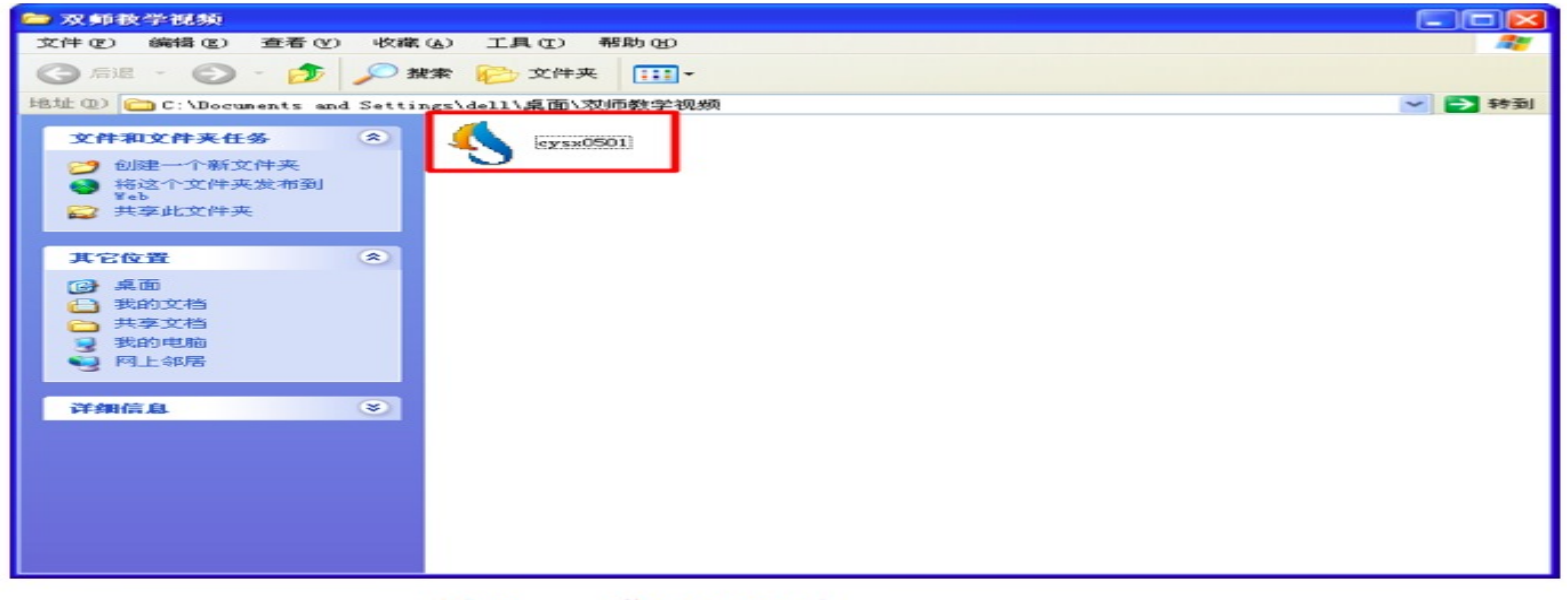

图 19 下载 LOGO 画面

注:同一账号不能在两台以上的电脑上下载视频,且将视频复制到其他移动设备上不能 播放,但是PPT可以随意编辑移动。已登录状态下首次下载课件需系统验证,此时点击 播放即可。未登录状态下需登录验证,在登录框内输入用户名及密码即可。

#### 6. 如不能正常观看

如果您下载到本地的视频不能正常观看,点击 http://www.g12e.com/ downcenter/index.shtml,下载安装网校课件认证工具,关掉浏览器和课程,重 新下载视频即可。

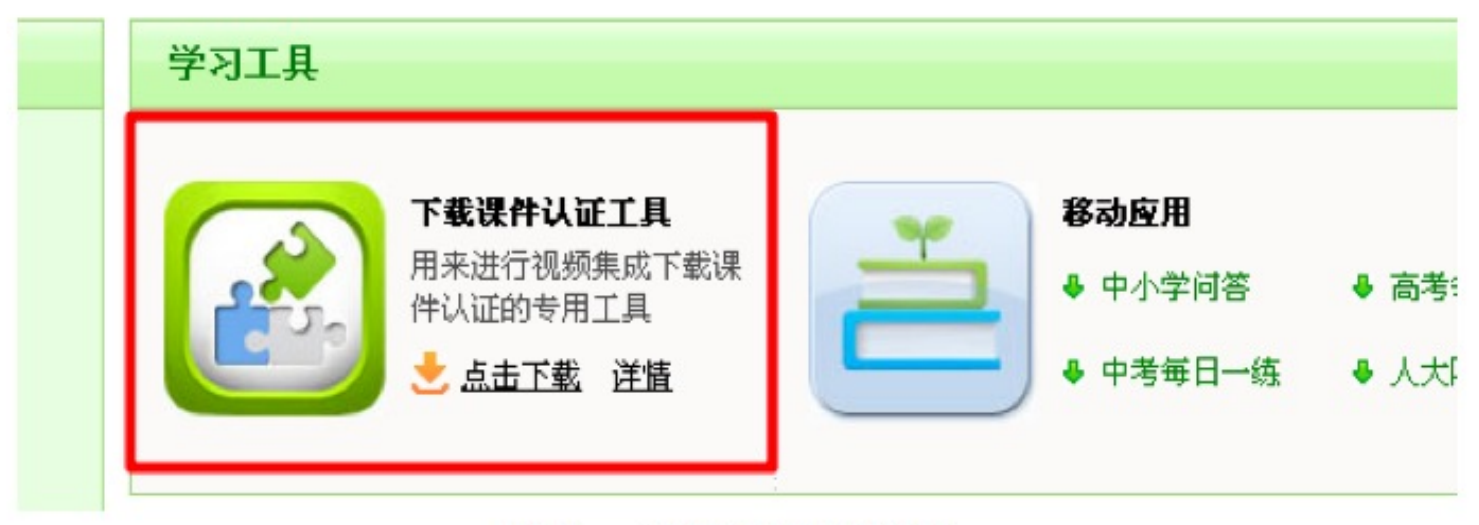

图 20 下载课件认证工具画面

#### 7.参加讨论

如图 课件下载页面

1) 进入讨论区 在双师教学首页(ssjx.g12e.org)登录后,在左下角的"课程目录 ——讨论",进入讨论区。

| 优质教学资源共常<br>促进减乡教育13都                                  |                                                |                                                                                                    |                                                                      |
|--------------------------------------------------------|------------------------------------------------|----------------------------------------------------------------------------------------------------|----------------------------------------------------------------------|
| 教学课程                                                   |                                                | 通知公告                                                                                                    | 更多>>                                                                 |
| 课程目录                                                   | <b>初二数学(上)</b><br>主讲老师:李晨光<br>课程目录    点击观看直播 → | <ul> <li>· 双师教学初一数学(上)</li> <li>· 双师教学初二数学(上)</li> <li>· 双师教学项目2013-2014学</li> <li>· 创新远程教学模式 促进教</li> <li>· 双师教学项目2014-2015百</li> </ul> | <b>兼程目录</b><br><b>栗程目录</b><br>)年总结会 <sup>时会说</sup><br>;育均衡发展<br>i校计划 |
| <b>初一数学(上)提高版</b><br>主讲老师:刘 蓓                          | 初一数学(下)提高版<br>主讲老师:李晨光                         | ■媒体关注                                                                                                    | 更多>>                                                                 |
| 课程目录         小学三年级英语         主讲老师:江玲等教师团队         课程目录 | 课程目录                                           | <ul> <li>人大附中创新远程教学模型</li> <li>关于"募课1+1"即"双师</li> <li>王军: "双师教学"是最有</li> <li>双师教学,一次勇敢的教育</li> <li>创新远程教学模式,"双师</li> </ul>               | 式_人民网<br>谢学"项目…<br>与效的教师…<br>肯尝试<br>谢学"项目…                           |

#### 课程简介 初一数学课程以人大附中优秀数学教师作为主课堂老师,通过网络技术,把课程同步直播到广西、重 庆、内蒙、河北等省的试点学校。远程课程直播结束后,试点学校教师根据本班情况,针对课程内容组织本 "班学生讨论、总结、答疑并批改作业。利用最先进的网络直播技术,将最优质的教育资源分享给更多的学 牛。 课程目录 第一章 有理数 ' ✓ 正数和负数(00:40:52) ±. ✓ 有理数(00:35:26) $\equiv$ ±. 数轴(1)(00:34:59) ±., = 数轴(2)(00:39:19) 🛓 🥒 =

2) 讨论区首页 在讨论区首页,左侧为讨论列表,点击详情可查看本条讨 论的完整内容及所有回复;在每条讨论右下角可以点击"赞"表示同意, 或者点击"回复"给作者留言; 列表的右上角可以快捷进入课程点播;点 击"所有讨论"左侧的"我的讨论",可以 只看自己发起的讨论。

| <b>冬 双师教学</b> 测试版                                                                                                    | 首页 课程 关于<br>Home Course About 温密                                                                                                    |
|----------------------------------------------------------------------------------------------------|----------------------------------------------------------------------------------------------------|
| 讨论区                                                                                                    |                                                                                                    |
| 我的讨论 所有讨论                                                                                                    | 课程 🗄 🔊 发起讨论                                                                                                    |
| <b>rdfzcy202</b> (学生-中国人民大学附属中学)                                                                                                    | 一班级活跃成员                                                                                                    |
| 大家好<br>开始讨论问题 译情>><br>2014-08-27 15:28                                                                                                    | 最后回夏人: rdfzcy202 6 天前                                                                                                    |
| <ul> <li>         rdfxcy201 (学生-中国人民大学附属中学)      </li> <li>         大家好!      </li> <li>         好: 详信&gt;&gt;      </li> <li>         2014-08-27 15:14     </li> </ul>               | 授     回复     温     選     読     通     読     読     …     読     …     読     …     …     …     …     …     …     …     …     …     …     …     …     …     …     …     …     …     …     …     …     …     …     …     …     …     …     …     …     …     …     …     …     …     …     …     …     …     …     …     …     …     …     …     …     …     …     …     …     …     …     …     …     …     …     …     …     …     …     …     …     …     …     …     …     …     …     …     …     …     …     …     …     …     …     …     …     …     …     …     …     …     …     …     …     …     …     …     …     …     …     …     …     …     …     …     …     …     …     …     …     …     …     …     …     …     …     …     …     …     …     …     …     …     …     …     …     …     …     …     …     …     …     …     …     …     …     …     …     …     …     …     …     …     …     …     …     …     …     …     …     …     …     …     …     …     …     …     …     …     …     …     …     …     …     …     …     …     …     …     …     …     …     …     …     …     …     …     …     …     …     …     …     …     …     …     …     …     …     …     …     …     …     …     …     …     …     …     …     …     …     …     …     …     …     …     …     …     …     …     …     …     …     … |
| <ul> <li>         rdfxcy201 (学生-中国人民大学附属中学)      </li> <li>         一元一次不等式的实际应用      </li> <li>         学生困难在哪?如何解决? 详情&gt;      </li> <li>         2014-08-27 15:07     </li> </ul> | ▲ 0 ≥ 0                                                                                                    |
| rdfzcy201 (学生-中国人民大学附属中学)       双师教学操作                                                                                                    |                                                                                                    |

#### 3) 讨论区功能 点击讨论区首页右侧的"发起讨论",可发表新的讨论。

| 讨论区        |                     |                                         |       |     |        |          |
|------------|---------------------|-----------------------------------------|-------|-----|--------|----------|
| 我的讨论       | 所有讨论                | B                                       |       | ¢   | 》 发起讨讨 | ê        |
| ,托县二       | <b>二中01</b> (学生-托克护 | 是二中)                                    | 班级    | 活跃。 | 成员     | -        |
| 刘老师引用      | 用挺好的                |                                         | (     |     |        |          |
| 今天还没有      | 收到刘老师的视频,           | 我先讲了一节课,课上学生对有理数的加法法则掌握了,可课后作业却不如课上,还须多 |       |     | X      | X        |
| 0014 00 4E | 00:40               |                                         | rdfzc | y   | rdfzcy | rdfzty20 |

#### 双师教学项目课程模式建议

双师教学项目课程模式:

1.课前备课

1)各地教师,根据自己的教学进度,在网上观看和下载人大附中的 课程,,包括双师平台上录播课程和群文件里的课件或练习题等资料。 2)老师在观看课程视频的过程中,要记录下播放给学生看的那段视频。 人大附中的课程视频不一定要老师全盘给学生观看,要找到自己学生适合的 可以接受的那部分视频进行播放,我们的教学目的是培养学生的兴趣,让学 生更爱学习数学。(注:人大附中的课程难度可能会比较大,一味的给学生 观看人大附中的视频,可能会导致学生看不懂,挫败学生自信心,从而对数 学失去兴趣,这样我们的努力就会事倍功半。)

3)教师根据人大附中的课件资料,确定哪一部分要借鉴人大附中的资料,哪一部分要结合本地学校的具体实际进行修改,从而形成适合自己学生的教案,进行教学。

#### 双师教学项目课程模式建议

#### 2.在课堂上

- 1) 录播模式上课
  - a.课前复习,第二课堂的教师可以利用课前5分钟来指导学生复习上堂 课的内容,并对下堂课的内容进行预习。 b.铺垫、情景引入,第二课堂的教师可以结合人大附中的视频和当地的 实际情况进行课程的引入,可以利用洋葱数学。(详见双师操作手册) c.探求新知,开始学习新的知识,第二课堂的教师根据自己之前准备的 教案进行教学,给学生播放的人大附中的课程视频,不需要40分钟都 放视频,要有选择,有侧重。
  - d.落实巩固,第二课堂教师根据自己学生的情况,辅助人大附中的视频 课程,带领学生巩固本节课内容。
  - e.课堂小结,第二课堂的教师根据自己的授课内容,结合人大附中的课 堂小结,给学生做课堂小结。

#### 双师教学项目课程模式建议

#### 2) 改编课件自己授课

- a.选取合适的授课素材(视频、课件、练习题)
- b.结合本校的课程进度、课程要求、与学生情况

c.整合成适合本班学情的教案再授课

d.如果时间有限学校可以按照自己班级的情况制定预习和复习的环节

#### 3. 课后复习

老师可以利用晚自习的时间,针对上课内容,给学生补充一下难度较大的练习题,也可以给学生安排一次限时作业,老师在进行检查和批改作业的过程中,会发现学生知识点的漏洞,进行重点讲解。

## 双师项目反馈机制

1.关于周报

**重点实验学校**:每周要向项目组反馈周报,按照周报模版(下一页)填写,以 学校为单位发送一份即可。(周报发送邮箱地址

: <u>shuangshijiaoxue02@163.com</u>)

**百校计划学校**:开学第一个月,以学校为单位,每周提交一次周报,按照周报模版(教学进度、教学安排、课堂中出现的问题,项目改进建议)填写(在下一页),以便项目组及时了解学校情况,并作出调整。(周报发送邮箱地址:<u>ssjx@g12e.org</u>)

## 双师项目反馈机制

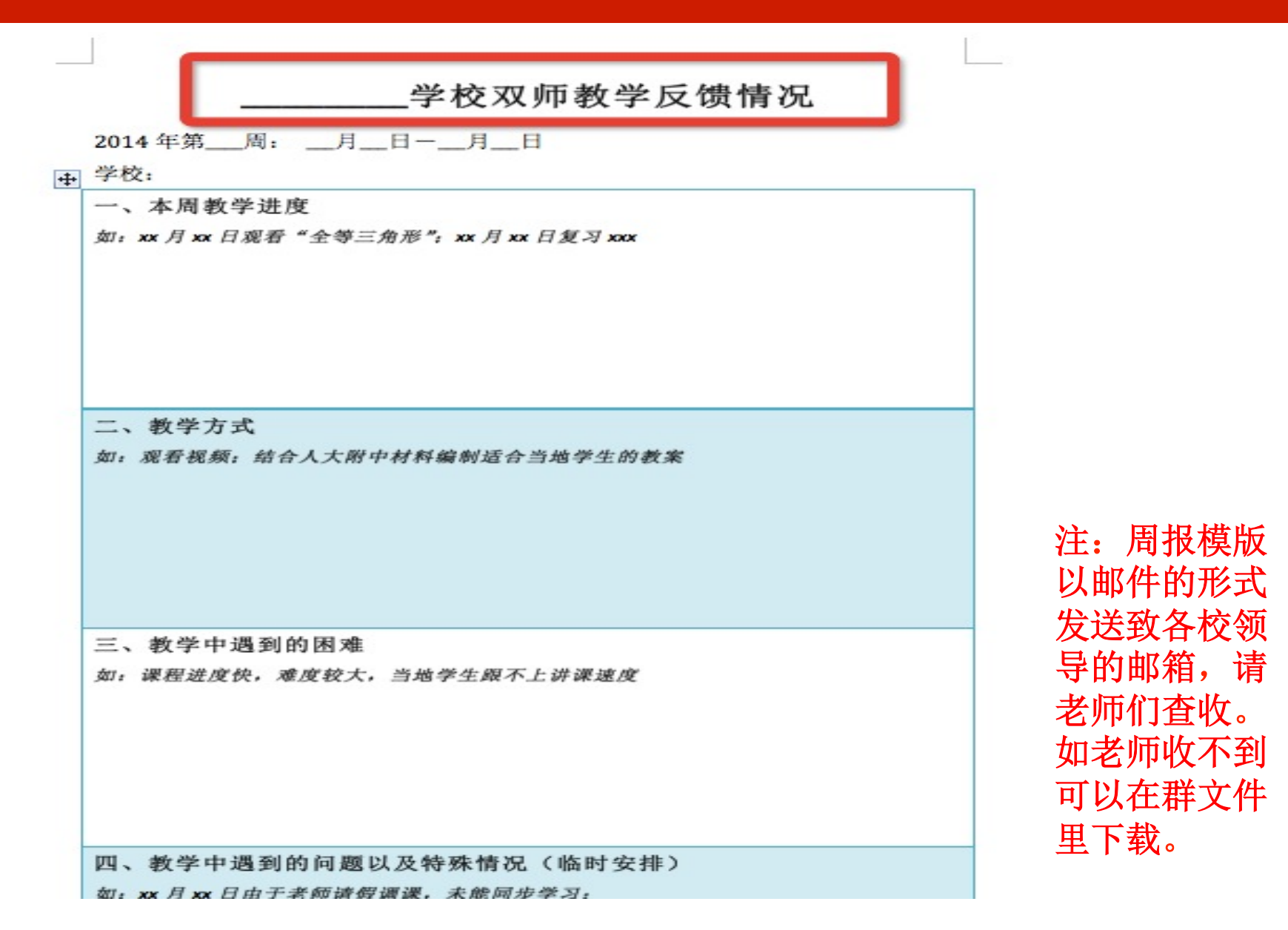

## 双师项目反馈机制

#### 2.项目总结

每学期各学校需总结该学期的教学情况,包括教学内容、成绩分析、评估 结果、教学反思、项目建议、学生反馈等。每学年提交一份年度总结 报告。项目组支持实验学校教师开展教科研活动,教师针对双师教学撰写 的论文,项目组会帮助推荐至国家级期刊发表。

总结内容包括:

▶ 成绩方面的反馈

▶期中期末学生成绩

▶实验班和非实验班的成绩差别

#### 常见问题与解决策略:

1. 双师教学在几个年级实验?开展哪个科目的教学?

双师教学是针对初一(七年级)和初二(八年级)两个年级,没有开设初三年级( 九年级)课程;双师教学目前除了开设了数学科目,而且还开设了小学英语。其他 科目的课程还在研发中,暂不开课。(注:人大附中的课程已经都放在网上了,如果教材不同, 可以选取重合的部分加以利用。)

2.课件及习题在哪里下载?

1)初一课件及习题,每天人大附中有新课件或习题都会发在百校交流 群(369916080)和初一交流群(391133307)的群文件(如下图)里,老师们可 以根据自己的进度进行下载,所有课件都在群文件里。

2)初二课件及习题,每天人大附中有新课件都会发在百校交流群(369916080) 和初二交流群(103098987)的<mark>群文件(如下图)</mark>里,老师们可以根据自己的进度 进行下载,所有课件都在群文件里。

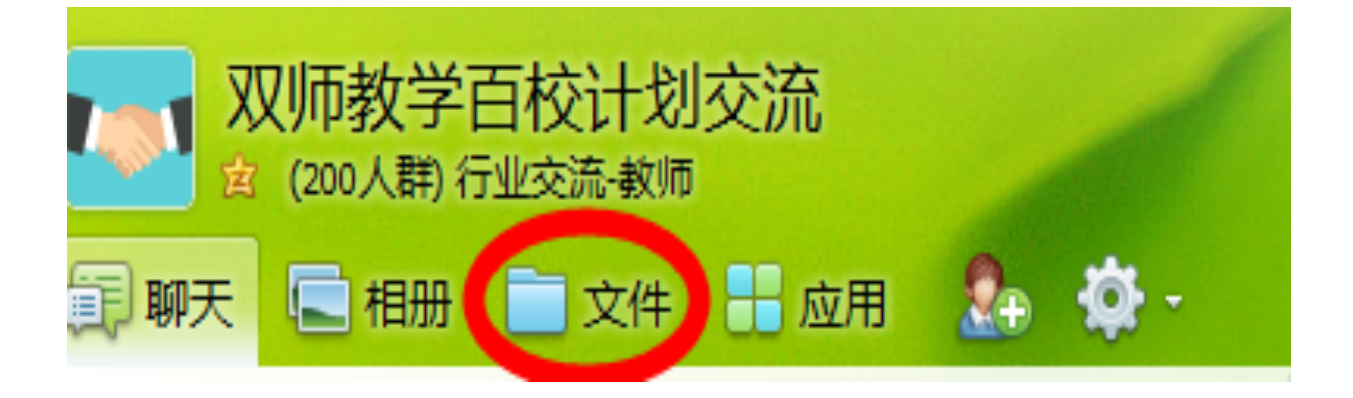

**3) 初一练习册,**我们已经扫描,上传到群文件中,老师们可以自行下载 使用,如果不方便的话,可以在淘宝上购买

http://item.taobao.com/item.htm

<u>?spm=a1z09.2.9.124.m9A0NL&id=40130613136&\_u=c1rgb9o6d43</u>

- 3. 使用QQ群的注意事项是什么?
- 1) 根据自己的身份加入所属群组:
- 初一交流群: 391133307
- 初二交流群: 369916080
- 百校计划交流群: 369916080
- 2)加入QQ群以后,请修改群名片(如下图),
- 为了保证群安全,不修改名片的将被踢出群。

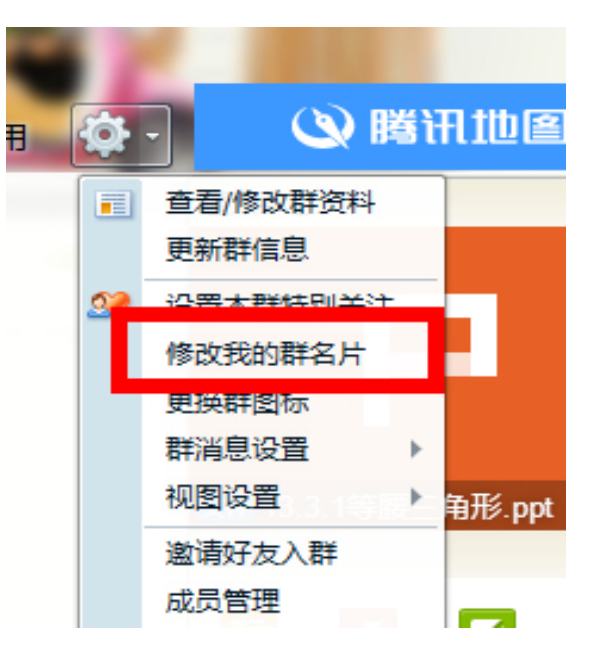

4. 视频下载无法播放怎么解决?

a.视频下载完成以后(出现如下图标表示已经下载成功),必须是在下载的 电脑上观看,不能复制或移动,一个帐号不能同时在两台以上的电 脑登录下载;

| 늘 双师教学视频                                                                                 |                                                                        |
|------------------------------------------------------------------------------------------|------------------------------------------------------------------------|
| 文件(E) 编辑(E) 查看(V) 收藏                                                                     | (A) 工具 (T) 帮助 (A) 🥂 🥂 🥂 🥂 🥂 (T) (A) (A) (A) (A) (A) (A) (A) (A) (A) (A |
| 🕝 后退 🔹 🕥 🍷 🏂 🔎 捌                                                                         | · 文件夹 ::: ▼                                                            |
| 地址 @) 🛅 C:\Documents and Settin                                                          | ags\dell\桌面\双师教学视频 🛛 💙 转到                                              |
| <b>文件和文件夹任务</b>                                                                          | (cysx0501)                                                             |
| <ul> <li>अ 將这个文件夹发布到<br/>Web</li> <li>☆ 共享此文件夹</li> </ul>                                |                                                                        |
| 其它位置                                                                                     |                                                                        |
| <ul> <li>☞ 桌面</li> <li>● 我的文档</li> <li>● 共享文档</li> <li>● 我的电脑</li> <li>● 网上邻居</li> </ul> |                                                                        |
| 详细信息 📀                                                                                   |                                                                        |
|                                                                                          |                                                                        |
|                                                                                          |                                                                        |
|                                                                                          |                                                                        |
|                                                                                          |                                                                        |

b.可以尝试换一下播放器,比如暴风影音即可播放; c.或者点<u>http://www.g12e.com/downcenter/index.shtml</u>,下载

安装网校课件认证工具,关掉浏览器和课程,重新下载视频即可。

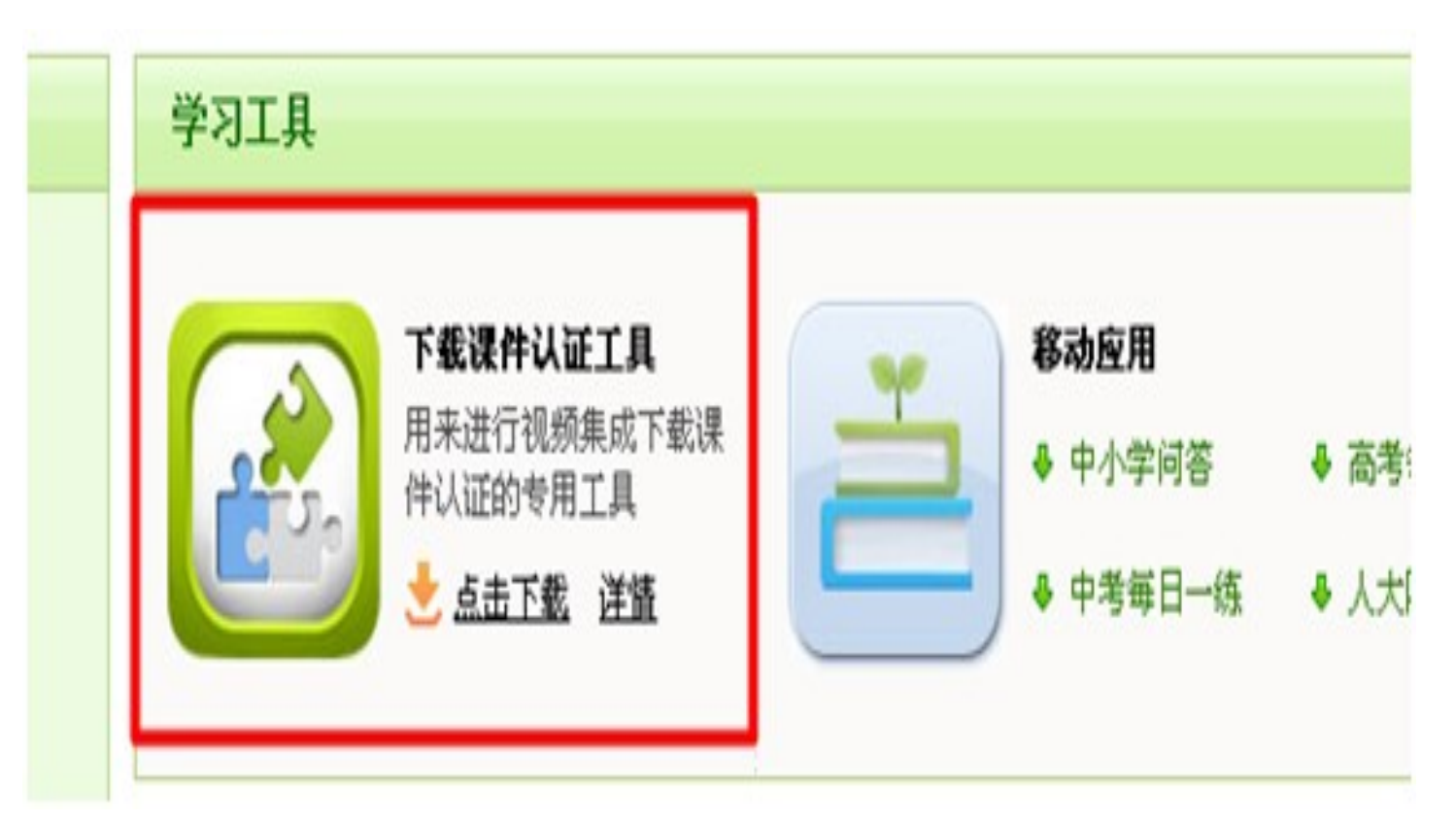

5. "帐号导入模版(如下图)"怎么填写?下载后出现乱码怎么办?

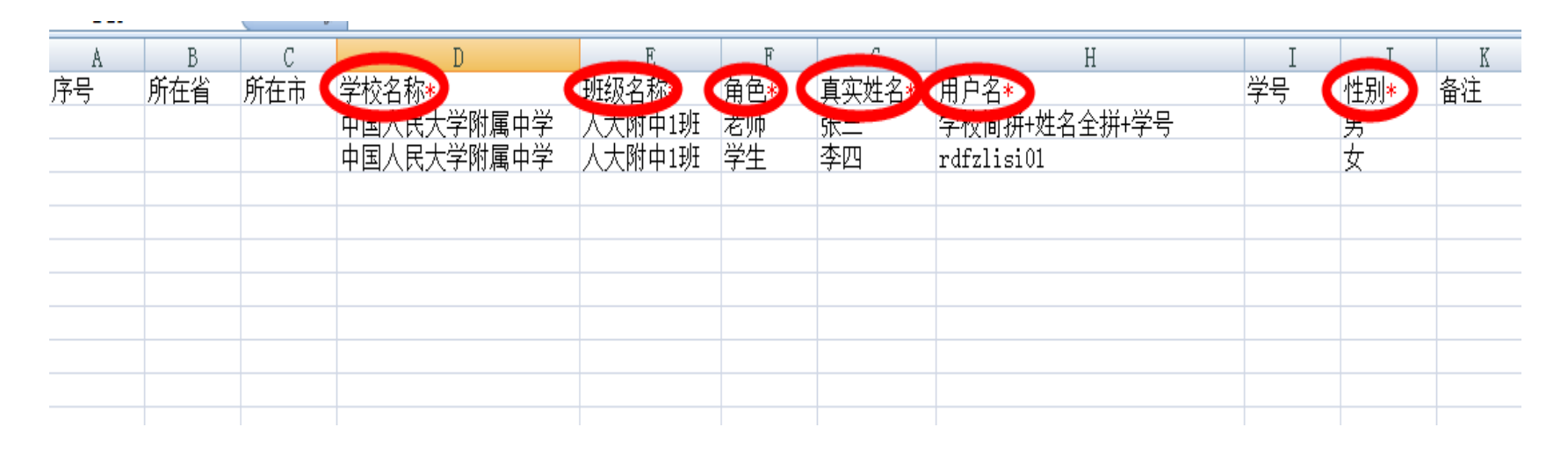

Office版本太低,就会出现这种情况,可以下载一个07版本的office办 公软件或者下载一个07版的office兼容包即可,以后我们也会注意另存 一份97—03版本再发送。

注:如果学生有学号的就按照学号来填写学生的信息,如果学生没有账号的就可以自己编 写01,02,03等等

- 6. 视频下载会不会有病毒?
  - 请放心,我们的视频是不会有病毒的。
- 7. 学校断电,上不去网怎么进行教学?

为了避免学校突然断网,可以提前把人大附中的课程下载下来保存上,进行教学。

8. "rar" 文件打不开怎么回事?

"rar" 文件, 需要先解压, 再打开。

9. 群文件里的文件都是什么格式的?下载后出现乱码怎么办?

课件是ppt格式的文件,练习题是word的格式文件。出现乱码是Office版 本太低的原因,可以下载一个07版本的office办公软件或者下载一个07版 的office兼容包即可,以后我们也会注意另存一份97—03版本再发送 。(注:头一天晚上会上传第二天的课件)

- 10.洋葱数学,是提供课前预习和课后复习用的有趣的资料。
- 1) 洋葱数学, 链接: <u>http://yangcong345.com/webapp/login/?r=o /signup</u>
- 2) 如何免费注册
- a. 打开链接, <u>http://yangcong345.com/webapp/login/?r=o /signup</u>

为了便于我们为您提供技术支持,请您:

注册时选择"教师"身份;

输入手机号和邮箱;

输入真实姓名和真实学校名称;

提交后请您稍等片刻。如果页面没有自动跳转,您可以刷新页面

b. 登录

打开yangcong345.com,点击右上角的"登录"即可。

3)学生帐号批量创建模版(模版已经放在群文件里了,可以自行下载。)

为了方便老师填写学生信息,我们制作了一版新的学生名单导入模版, 老师只需填写Excel表上的基本信息,<u>同之前一样发送到我们的客服</u> <u>邮箱kefu@guanghe.tv</u>即可,我们建好后会第一时间给老师发送帐号

|                          |                       |            |                |      | 学生账号批量创        | 建模版 [只读] -    | Microsoft Exce | el |   |   |
|--------------------------|-----------------------|------------|----------------|------|----------------|---------------|----------------|----|---|---|
| 经典菜单 开始 插入 页面布           | 扃 公式                  | 数据 审阅 初    | 图 开发工          | l,   |                |               |                |    |   |   |
| 全部 → 文件 → 编辑 → 视图 → 插入 → | 格式▼□                  | 「具▼ 数据▼ 窗  | □→ 帮助→         |      |                |               |                |    |   |   |
|                          |                       |            | S T ET         |      | -ib (2)- III 🔛 | - <b>()</b> - |                |    |   |   |
|                          |                       |            | ⇒ <u></u> _ ,a |      |                |               | 3              |    |   |   |
|                          |                       | 常规 👻 📑 🌱   | ₀ ' .000       |      |                |               | 2              |    |   |   |
|                          |                       |            |                |      |                |               |                |    |   |   |
| A2 - f* =                | ∲例:山西省〕               | 云城市康杰中学    |                |      |                |               |                |    |   |   |
| Δ                        | В                     | C          | D              | F    | F              | G             | н              | т  | т |   |
| 1 学校全称                   | <i>表</i> 加而姓 <i>之</i> | 学生 λ 学年份   | 판(F23          | 逆生姓名 | 学生学号           | U U           | 11             | -  | J |   |
| 2 举例:山西省运城市康杰中学          | 张某某                   | 7-1/(7-1/) | *)12/2         |      | , , , ,        |               |                |    |   |   |
| 3                        | _                     | 2014       | 七3班            | 张某某  | 1              |               |                |    |   |   |
| 4                        |                       | 2014       | 七3班            | 王某某  | 2              |               |                |    |   |   |
| 5                        |                       |            |                |      |                |               |                |    |   |   |
| 6                        |                       |            |                |      |                |               |                |    |   |   |
| 7                        |                       |            |                |      |                |               |                |    |   |   |
| 8                        |                       |            |                |      |                |               |                |    |   |   |
| 9                        |                       |            |                |      |                |               |                |    |   |   |
| 10                       |                       |            |                |      |                |               |                |    |   |   |
| 11                       |                       |            |                |      |                |               |                |    |   |   |
| 12                       |                       |            |                |      |                |               |                |    |   |   |
| 13                       |                       |            |                |      |                |               |                |    |   |   |
| 14                       |                       |            |                |      |                |               |                |    |   |   |
| 16                       |                       |            |                |      |                |               |                |    |   | - |
| 17                       |                       |            |                |      |                |               |                |    |   |   |
| 18                       |                       |            |                |      |                |               |                |    |   |   |
| 19                       |                       |            |                |      |                |               |                |    |   |   |
| 20                       |                       |            |                |      |                |               |                |    |   |   |
| 21                       |                       |            |                |      |                |               |                |    |   |   |
| 22                       |                       |            |                |      |                |               |                |    |   |   |
| 23                       |                       |            |                |      |                |               |                |    |   |   |
| 24                       |                       |            |                |      |                |               |                |    |   |   |
| 25                       |                       |            |                |      |                |               |                |    |   |   |
| 26                       |                       |            |                |      |                |               |                |    |   |   |
| 27                       |                       |            |                |      |                |               |                |    |   |   |

#### 双师教学项目组联系方式

• 联系人: 马老师(主管初一教学和百校情况)

邢老<mark>师(主管初二</mark>教学)

- 电子邮箱:重点实验学校邮箱:<u>shuangshijiaoxue02@163.com</u>
   百校计划学校邮箱:<u>ssjx@g12e.org</u>
- 电话:010-62128840
- 平台网址: <u>http://ssjx.g12e.org</u>